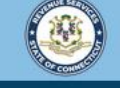

Welcome to the Connecticut Department of Revenue Services (DRS) myconneCT online center

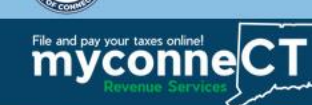

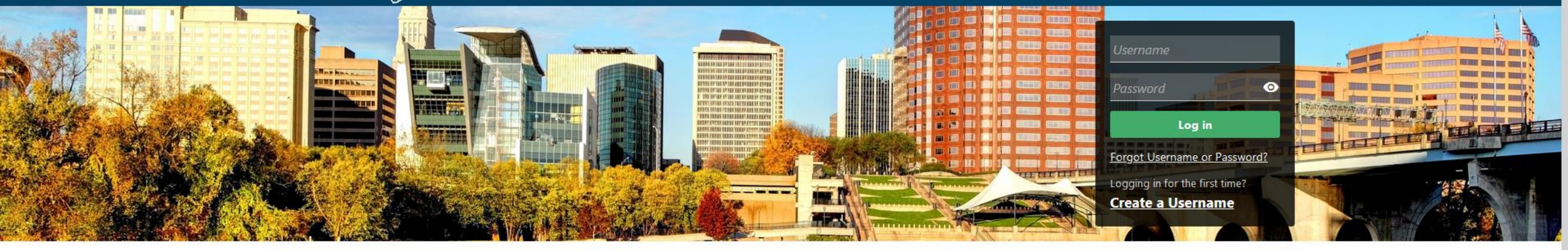

## **Registering for Highway Use Fee**

returns and filing options, login with your Connecticut Registration Number.

- > New Business/Need a CT Registration Number?
- > Make a Bill Payment
- > Apply/Renew Tax Exemption Form
- > File Returns/Extension

- Make a Bill Payment, Estimated Payment, or Return Payment
- > File Returns/Taxes
- > File an Extension
- > Where's my Refund?
- > Upload Earned Income Tax Credit (EITC) Documents
- > File your Earned Income Tax Credit (EITC) Protest
- > View Tax Calculators

- myCTREC Connecticut Real Estate Conveyance Tax Electronic Filing
- > EITC Information

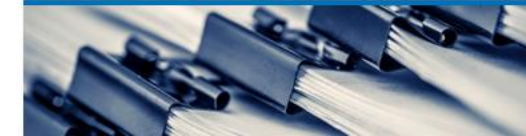

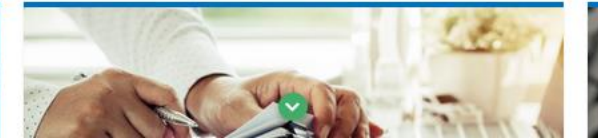

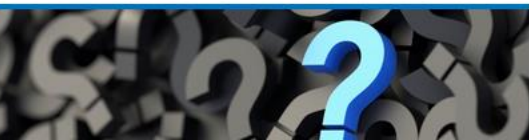

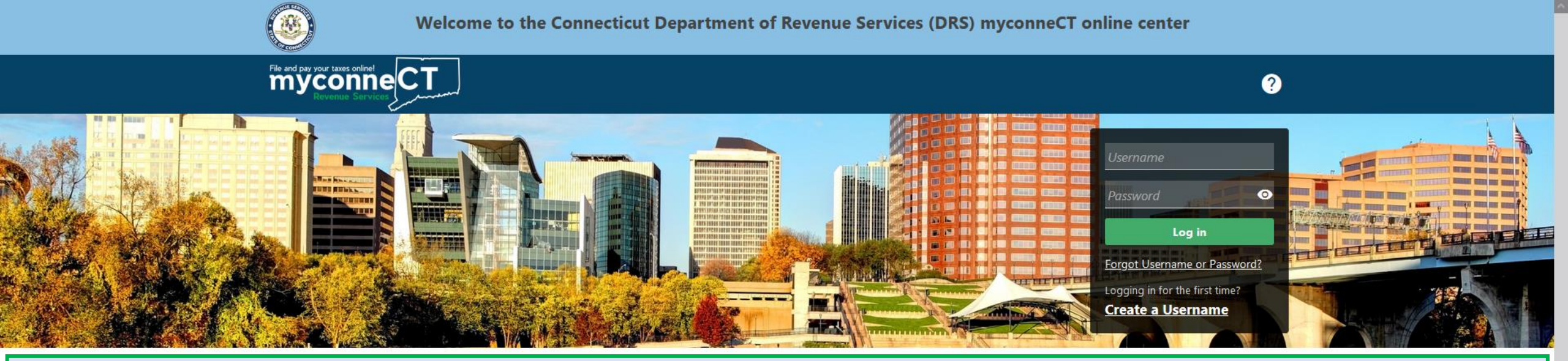

The data you see in this tutorial is completely fictitious. It was made for instructional purposes only. Any resemblance to a real person or business is completely coincidental.

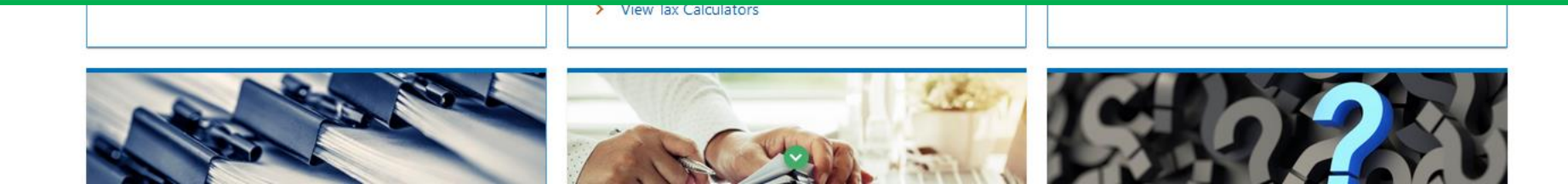

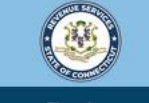

Welcome to the Connecticut Department of Revenue Services (DRS) myconneCT online center

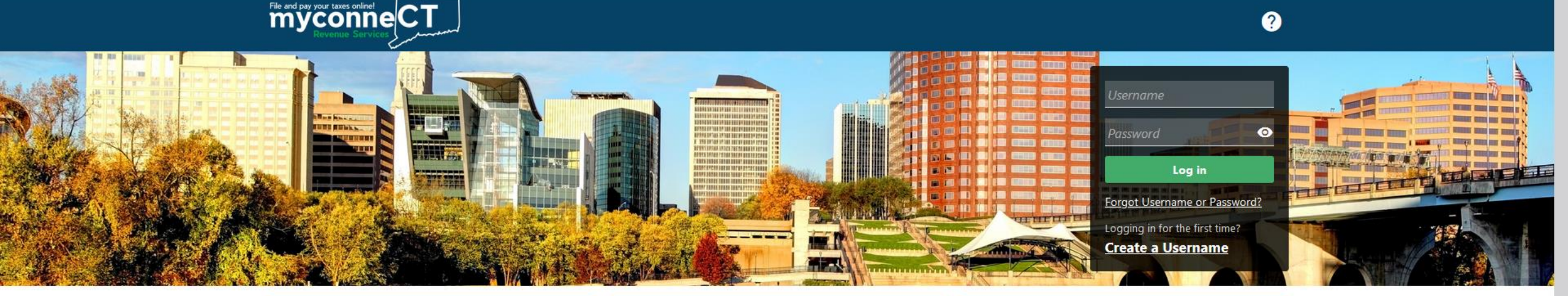

**Note:** This tutorial is intended for businesses that have not yet registered with the Connecticut DRS and need to obtain a CT Registration Number. If you already have a CT Registration Number and need to register for the Highway Use Fee account, create a myconneCT username and add a new account. If you already have a myconneCT account, log in and add a new account.

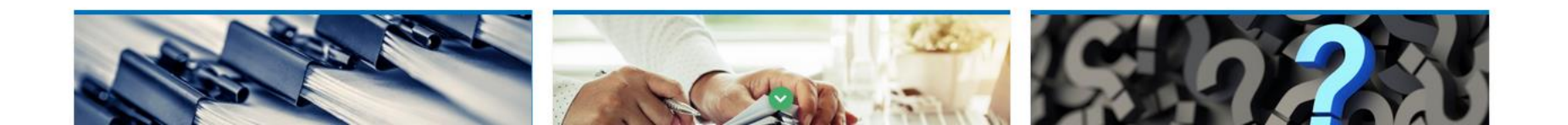

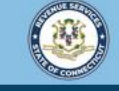

myconne CT

Welcome to the Connecticut Department of Revenue Services (DRS) myconneCT online center

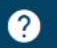

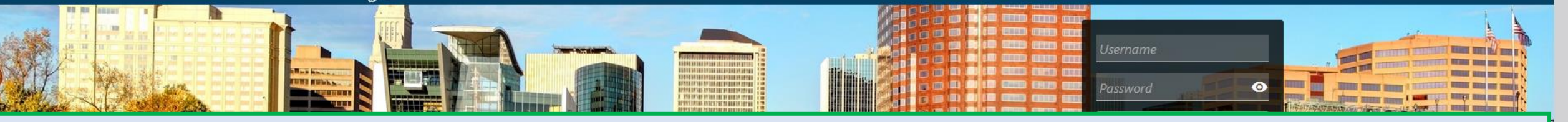

Locate the **Businesses** group and click the **New Business/Need a CT Registration Number?** Hyperlink.

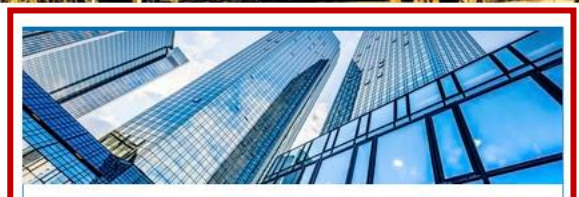

#### **Businesses**

Register a new business, file returns and make payments without creating a myconneCT username. Available forms to file non-logged on include: Attorney Occupational Tax, Estate and Gift Tax, and Controlling Interest Tax. For other returns and filing options, login with your Connecticut Registration Number.

> New Business/Need a CT Registration Number?

- > Make a Bill Payment
- > Apply/Renew Tax Exemption Form
- > File Returns/Extension

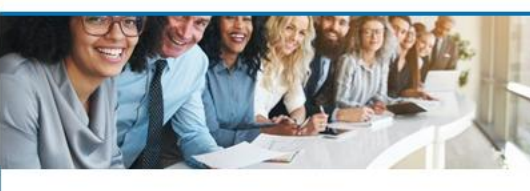

#### Individuals

Individuals can make payments and file certain forms without logging in. Click on a link below for more options. DRS recommends you create a username for all filing transactions.

- Make a Bill Payment, Estimated Payment, or Return Payment
- > File Returns/Taxes
- > File an Extension
- > Where's my Refund?
- > Upload Earned Income Tax Credit (EITC) Documents
- > File your Earned Income Tax Credit (EITC) Protest
- > View Tax Calculators

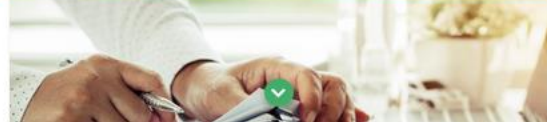

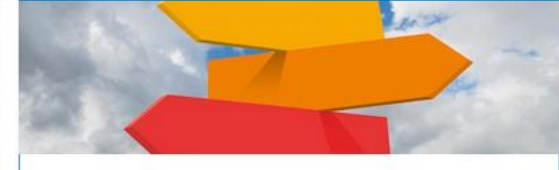

#### **Additional Resources**

Shortcuts to other DRS resources

- > Taxpayer Service Center Homepage (TSC)
- > myCTREC Connecticut Real Estate Conveyance Tax Electronic Filing
- > EITC Information

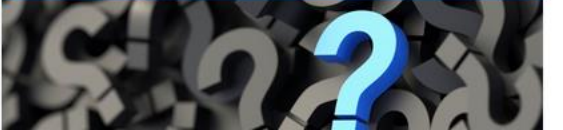

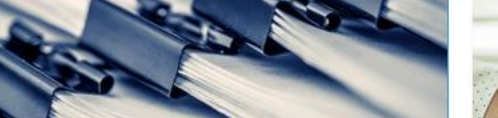

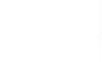

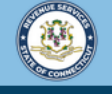

File and pay your taxes online!

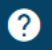

### Carefully read all sections of the Registration Overview. Click **Next** to begin registering your business.

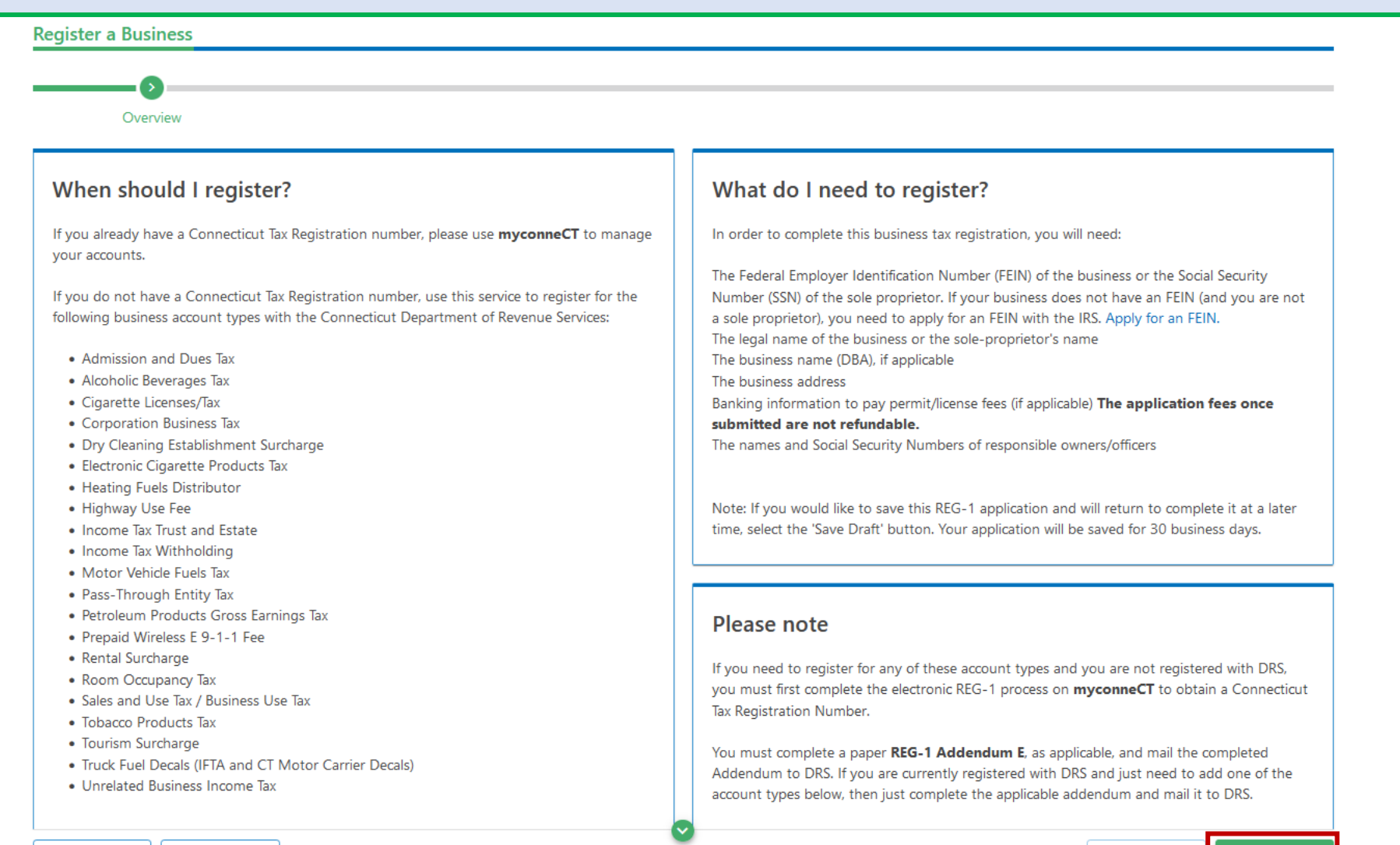

Save Draft

Cancel

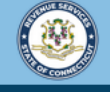

File and pay your taxes online!

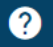

### Please select one of the registration reasons listed, then click **Next**.

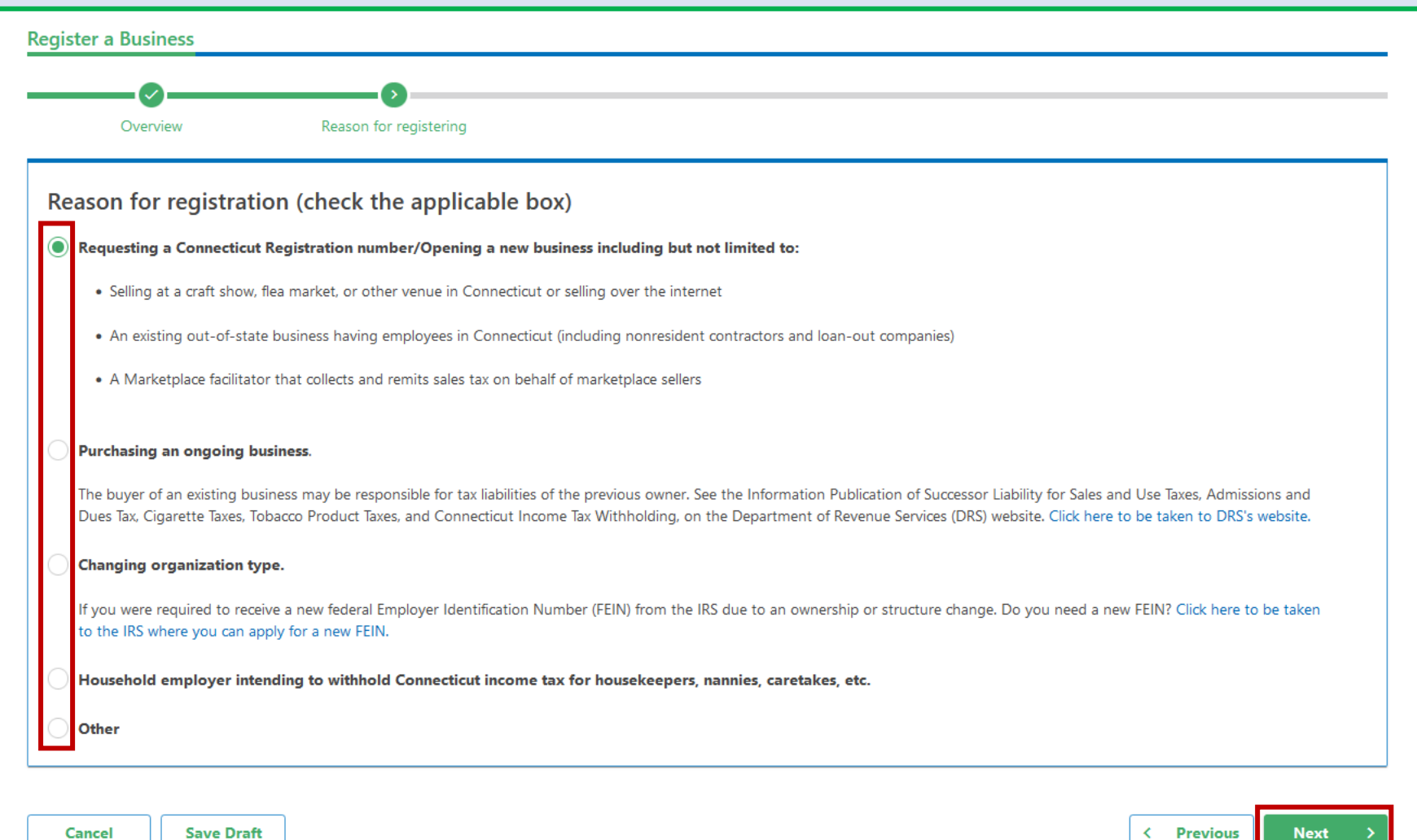

Cancel Save Draft

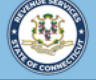

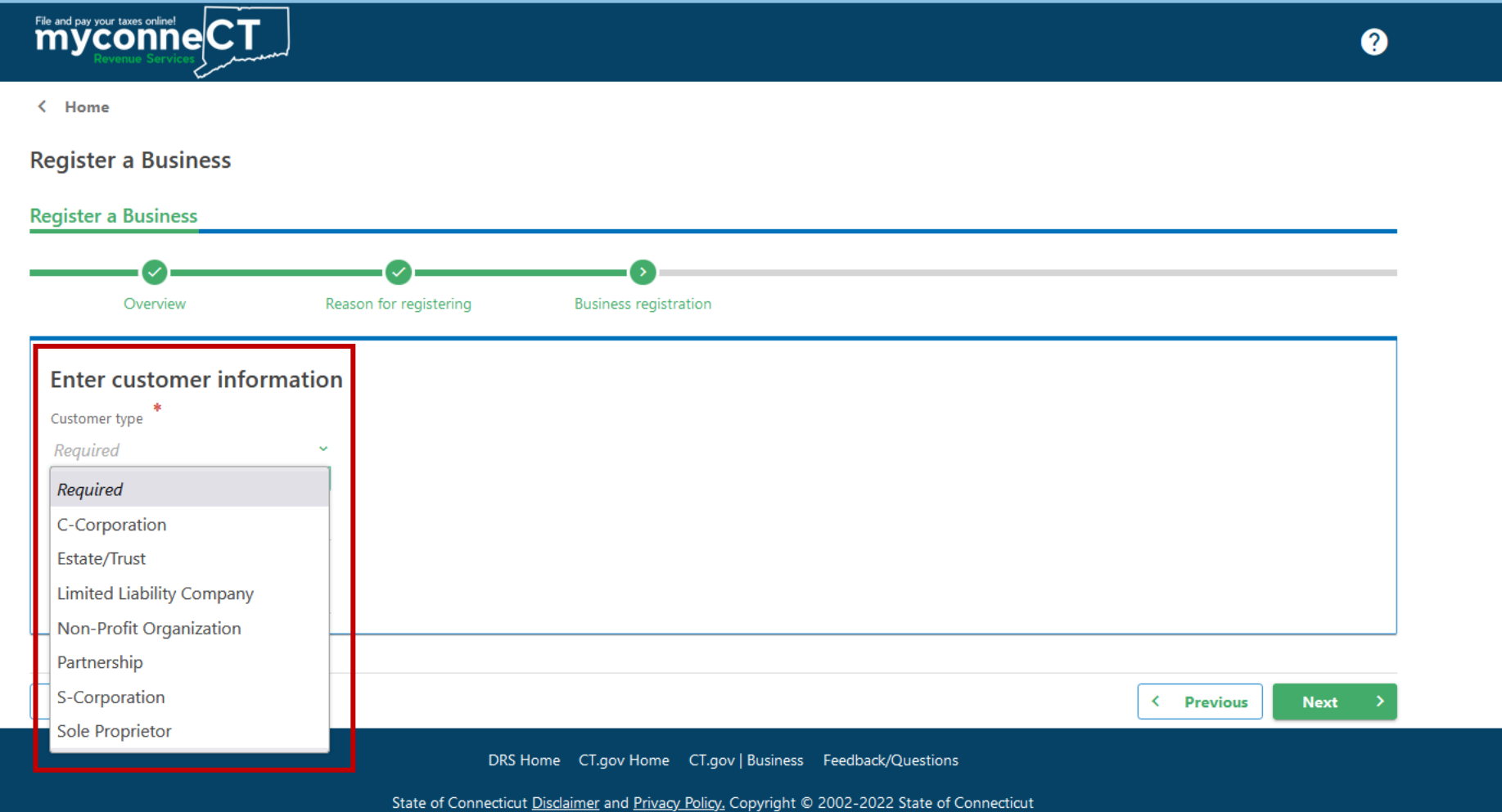

Select the applicable Customer Type.

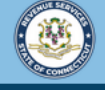

?

< Home

**Register a Business** 

File and pay your taxes online!

Provide all relevant customer type information. In this example, the registration is for a Limited Liability Company. Indicate how the entity should be taxed and provide the required ID information. Click **Next** to continue.

| ion       |
|-----------|
|           |
| ~         |
| _         |
|           |
|           |
| <u> </u>  |
|           |
| <u> </u>  |
|           |
| _         |
| ss ID. If |
|           |
|           |

| Cancel Save Draft                                                                              | < Previous | Next > |
|------------------------------------------------------------------------------------------------|------------|--------|
| DRS Home CT.gov Home CT.gov   Business Feedback/Questions                                      |            |        |
| State of Connecticut Disclaimer and Privacy Policy, Copyright © 2002-2022 State of Connecticut |            |        |

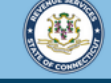

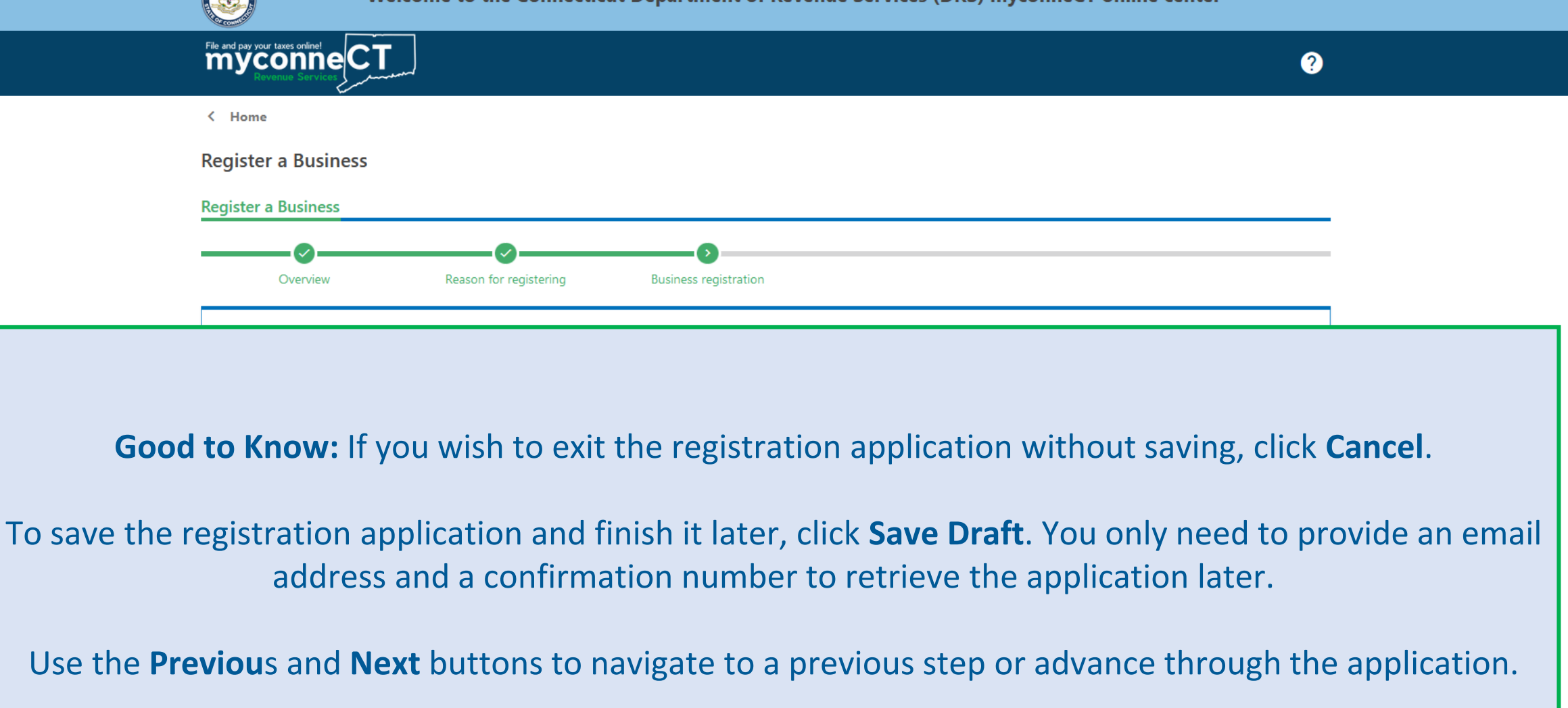

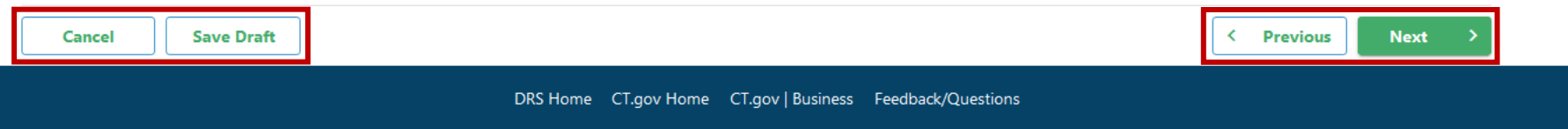

State of Connecticut Disclaimer and Privacy Policy. Copyright © 2002-2022 State of Connecticut

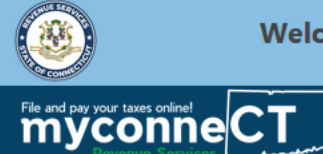

?

### Next, provide name and address information for your business.

| Overview               | Reason for registering | Business registration | Name and address |  |
|------------------------|------------------------|-----------------------|------------------|--|
| Enter business name    |                        |                       |                  |  |
| egal name of entity    |                        |                       |                  |  |
| COUNTRY MOVING, LLC    |                        |                       |                  |  |
| OBA name               |                        |                       |                  |  |
|                        |                        |                       |                  |  |
|                        |                        |                       |                  |  |
| Enter business address |                        |                       |                  |  |
| Country                |                        |                       |                  |  |
| USA                    | ~                      |                       |                  |  |
| Street                 |                        |                       |                  |  |
| 14 NASHUA RD           |                        |                       |                  |  |
| Street 2               |                        |                       |                  |  |
|                        |                        |                       |                  |  |
| Unit Type              |                        | Unit #                |                  |  |
|                        | ~                      |                       |                  |  |
| Eity                   |                        | State                 |                  |  |
| ONDONDERRY             |                        | NEW                   | HAMPSHIRE ~      |  |
| <i>Tip</i>             |                        | County                | ,                |  |
|                        |                        | $\bigcirc$            |                  |  |

## Address information must be verified. Click the **Verify Address** hyperlink to verify your address.

| Enter business address                     |                                                           |   |            |      |   |
|--------------------------------------------|-----------------------------------------------------------|---|------------|------|---|
| Country                                    |                                                           |   |            |      |   |
| USA                                        |                                                           |   |            |      |   |
| Street                                     |                                                           |   |            |      |   |
| 44 NASHUA RD                               |                                                           |   |            |      |   |
| Street 2                                   |                                                           |   |            |      | _ |
|                                            |                                                           |   |            |      |   |
| Unit Type                                  | Unit #                                                    |   |            |      | _ |
|                                            |                                                           |   |            |      |   |
| City                                       | State                                                     |   |            |      |   |
| LONDONDERRY                                | NEW HAMPSHIRE ~                                           |   |            |      |   |
| Zip                                        | County                                                    |   |            |      |   |
| 03053-0000                                 | ~                                                         |   |            |      |   |
|                                            |                                                           |   |            |      |   |
| Verify Address                             | Address needs to be verified                              |   |            |      |   |
|                                            |                                                           |   |            |      |   |
|                                            |                                                           |   |            |      |   |
| Mailing address                            |                                                           |   |            |      |   |
| Is your business address also your mailing | address? T                                                |   |            |      |   |
| No Yes                                     |                                                           |   |            |      |   |
|                                            |                                                           |   |            |      |   |
| Cancel Save Draft                          |                                                           | ( | < Previous | Next | > |
|                                            | DBS Home CT any Home CT any Business Fasthady (Questions  |   |            |      |   |
|                                            | DRS Home Cl.gov Home Cl.gov   Business Feedback/Questions |   |            |      |   |

State of Connecticut <u>Disclaimer</u> and <u>Privacy Policy</u>. Copyright © 2002-2022 State of Connecticut

Once the address has been verified, select whether the mailing address is the same as the business address. In this example, the Mailing and Business address are the same. Click **Next** to continue.

| Enter business address                              |                                      |                   |
|-----------------------------------------------------|--------------------------------------|-------------------|
| Country                                             |                                      |                   |
| USA ~                                               |                                      |                   |
| Street                                              |                                      |                   |
| 44 NASHUA RD                                        |                                      |                   |
| Street 2                                            |                                      |                   |
| Unit Type                                           | Unit #                               |                   |
| City                                                | State                                |                   |
| LONDONDERRY                                         | NEW HAMPSHIRE ~                      |                   |
| Zip                                                 | County                               |                   |
| 03053-3466                                          | ROCKINGHAM ~                         |                   |
| Address has been verified                           |                                      |                   |
| Mailing address                                     |                                      |                   |
| Is your business address also your mailing address? |                                      |                   |
| No Yes                                              |                                      |                   |
|                                                     |                                      |                   |
| Cancel Save Draft                                   |                                      | < Previous Next > |
| DRS Home CT.gov Home                                | CT.gov   Business Feedback/Questions |                   |

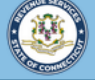

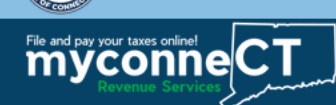

**Register a Business** 

**Register a Business** 

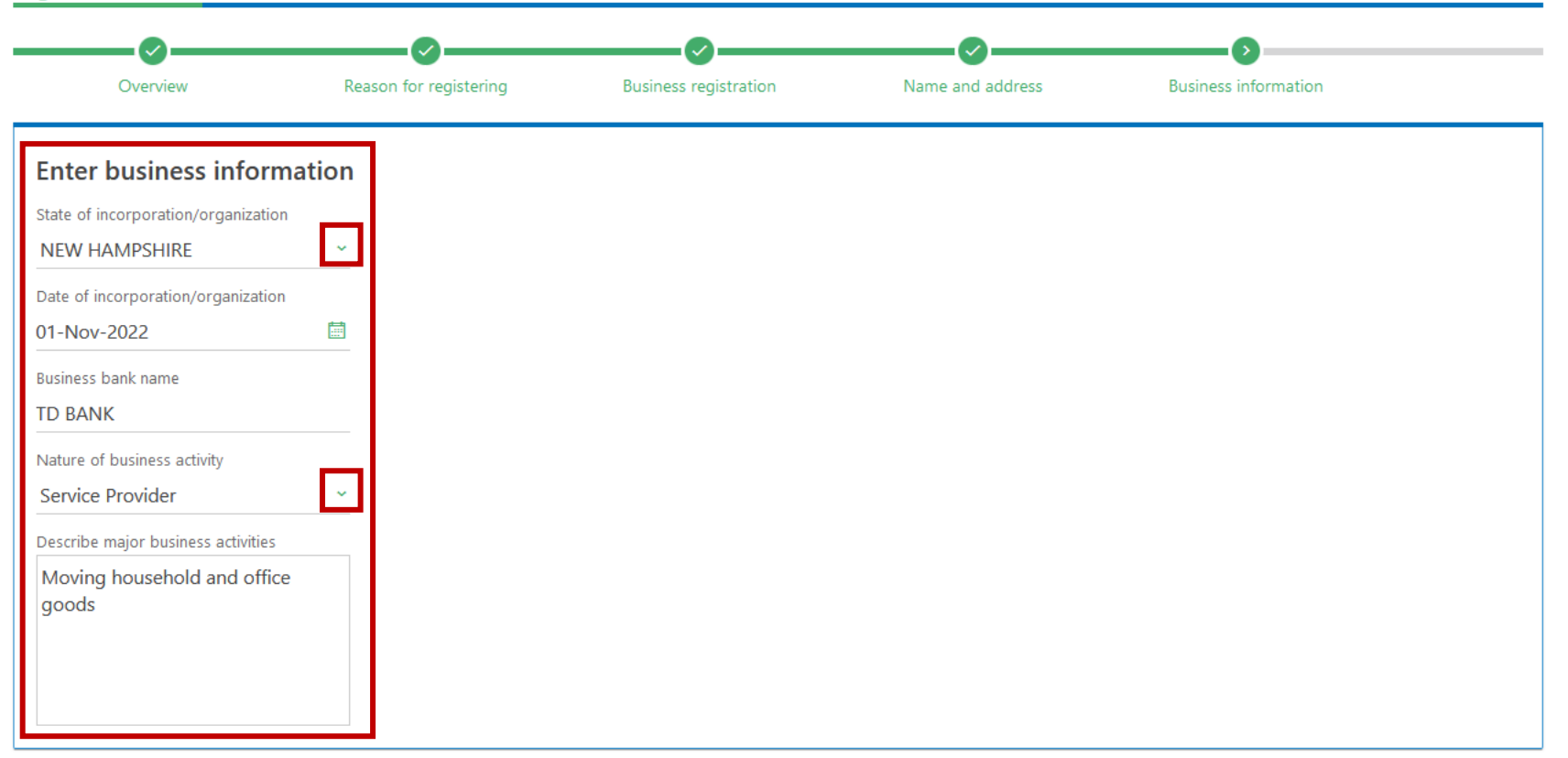

Enter your business information. Provide all required information.

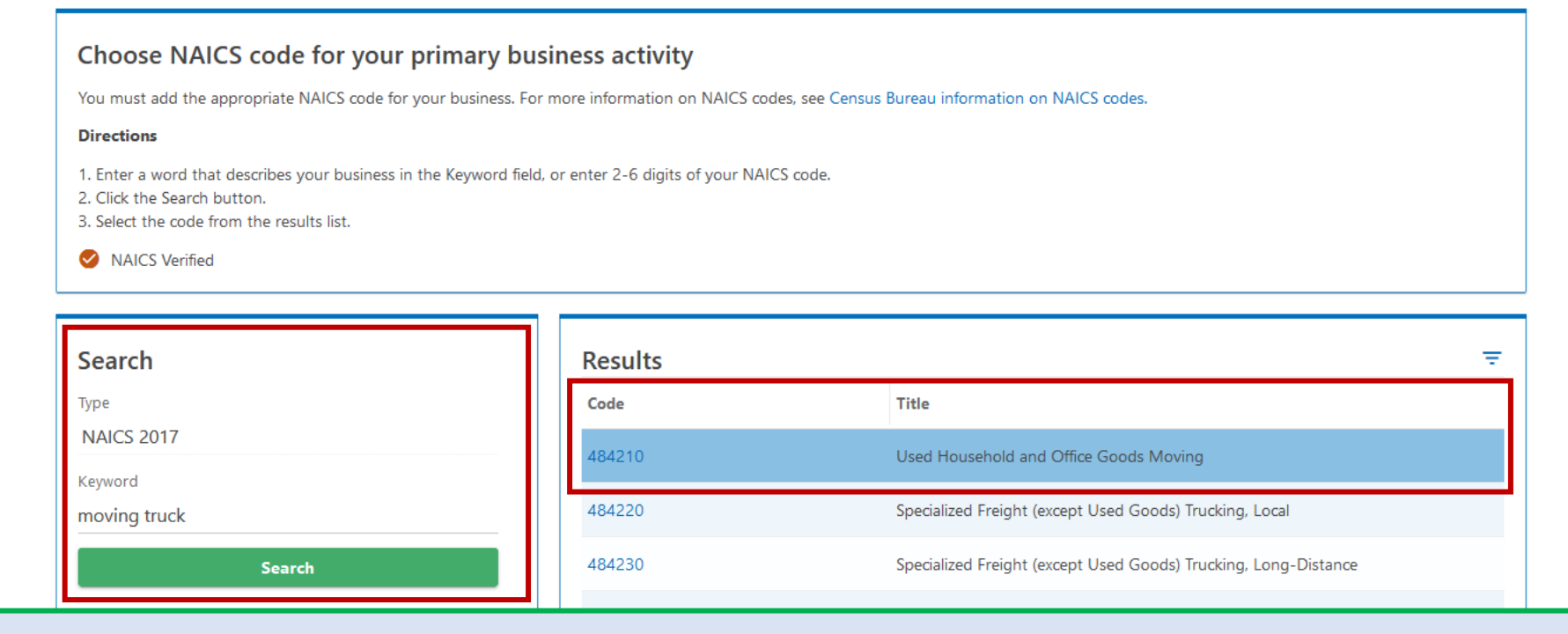

Next, choose the NAICS code for your primary business activity. Use the keyword search to narrow your search results. Once you have identified the NAICS code that most accurately describes your business activities, click the code hyperlink.

Once all required business information has been provided, click Next.

| 484210 - Used Household and Office Goods Moving                                                                                                    |
|----------------------------------------------------------------------------------------------------|
| This industry comprises establishments primarily engaged in providing local or long-distance trucking of used household, used institutional, or used commercial furniture and equipment. Incidental packing and storage activities are often provided by these establishments. |
| Furniture moving, used ; Motor freight carrier, used household goods ; Trucking used household, office, or institutional furniture and equipment ; Used household and office goods moving ; Van lines, moving and storage services                                             |

Cancel Save Draft

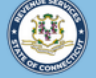

Welcome to the Connecticut Department of Revenue Services (DRS) myconneCT online center

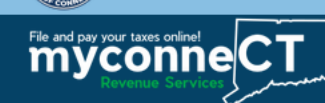

< Home

**Register a Business** 

**Register a Business** Reason for registering Business registration Name and address **Business information Owners/Officers** rview Add owners/officers Single member LLC's must have one owner/officer Officer type Start date ID type ID **Business/Individual name** Address Add a Record + Add a Record

You must also add owner/officer information. Note that you must provide more than one owner/officer. Click **Add a Record** to begin.

## Enter the contact, name, and address details for the owner/officer. Click **Add** once you have entered all required information.

| < Home                        | Contact                |                     |                        |     |                 |
|-------------------------------|------------------------|---------------------|------------------------|-----|-----------------|
| Register a Business           | Officer type           | Owner               | Start date 01-Nov-2022 |     |                 |
| Register a Business           | Individual or business | Individual          | Date of birth          |     |                 |
| 3                             | ID type                | Social Security No. | -                      |     |                 |
| erview Reaso                  | SSN                    | ***-**-8498         |                        |     | Owners/Officers |
| Add owners/office             | Phone type             | Business Phone      | -                      |     |                 |
| You must enter at least one o | Phone country          | USA                 | -                      |     |                 |
| Click on "Add a Record" to ac | Phone number           | (603) 938-4902      | -                      |     |                 |
|                               | Extension              |                     |                        |     |                 |
| Officer type                  | Email address          |                     |                        |     |                 |
| + Add a Record                | Name                   |                     |                        |     |                 |
|                               | First                  | AARON               | Middle                 |     | + Add a Record  |
| Cancel Save Dr                | Last                   | GREEN               | Suffix                 |     | Provinue Next   |
| Cancer                        | Address                |                     |                        |     | Previous Next / |
|                               | Country                | USA                 | -                      |     |                 |
|                               | Street                 | 123 NASHUA RD       |                        |     |                 |
|                               | Street 2               |                     |                        |     |                 |
|                               | Unit type              |                     | Unit                   |     | ×               |
|                               |                        |                     | Cancel                 | Add |                 |

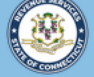

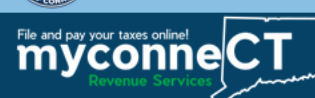

**Register a Business** 

**Register a Business** Reason for registering Business registration Name and address Business information **Owners/Officers** rviev Add owners/officers Click on "Add a Record" to add an owner/officer Officer type Start date ID type ID **Business/Individual name** Address 🖌 🗙 Owner 01-Nov-2022 Social Security No. \*\*\*-\*\*-8498 AARON GREEN 123 NASHUA RD LONDONDERRY NH 0305 + Add a Record + Add a Record Save Draft < Previous Next Cancel

Repeat the previous steps until all owner/officer information has successfully been added. To edit an entry, click the pencil icon. To remove an entry, click the red **X**.

Once you have provided all owner/officer information, click **Next**.

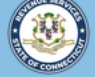

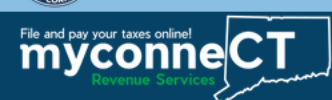

**Register a Business** 

**Register a Business** Name and address **Business information** Withholding Tax registering Business registration **Owners/Officers** Withholding Tax Registration Are you an employer that intends to pay wages to resident employees or nonresident employees who work in Connecticut? No Yes Do you intend to make payments of pensions, annuities, retirement distributions, or gambling winnings to Connecticut residents, or do you intend to withhold on non-employee compensation paid to Connecticut residents? No Yes Cancel Save Draft < Previous Next

Answer the Withholding Tax registration questions as they apply to the business. Click Next.

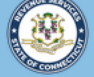

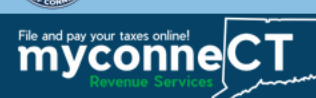

< Previous

Next

< Home

**Register a Business** 

Register a Business

Cancel

Save Draft

| istration            | Name and address                     | Business information                        | Owners/Officers                     | Withholding Tax | Sales & Use Tax |
|----------------------|--------------------------------------|---------------------------------------------|-------------------------------------|-----------------|-----------------|
| ales & Use           | e Tax Registration                   |                                             |                                     |                 |                 |
| Do you sell, or will | you be selling, goods in Connecticu  | t (either wholesale or retail)?             |                                     |                 |                 |
| No                   | Yes                                  |                                             |                                     |                 |                 |
| Do you rent equipr   | ment or other tangible personal pro  | perty to individuals or businesses in Cor   | necticut?                           |                 |                 |
| No                   | Yes                                  |                                             |                                     |                 |                 |
| Do you serve meal    | s or beverages in Connecticut?       |                                             |                                     |                 |                 |
| No                   | Yes                                  |                                             |                                     |                 |                 |
| Do you provide a t   | axable service in Connecticut? For a | list of taxable services, visit the DRS web | osite, Getting Started in Business. |                 |                 |
|                      |                                      |                                             |                                     |                 |                 |

Answer the Sales & Use Tax registration questions as they apply to the business. Click **Next**.

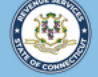

Welcome to the Connecticut Department of Revenue Services (DRS) myconneCT online center

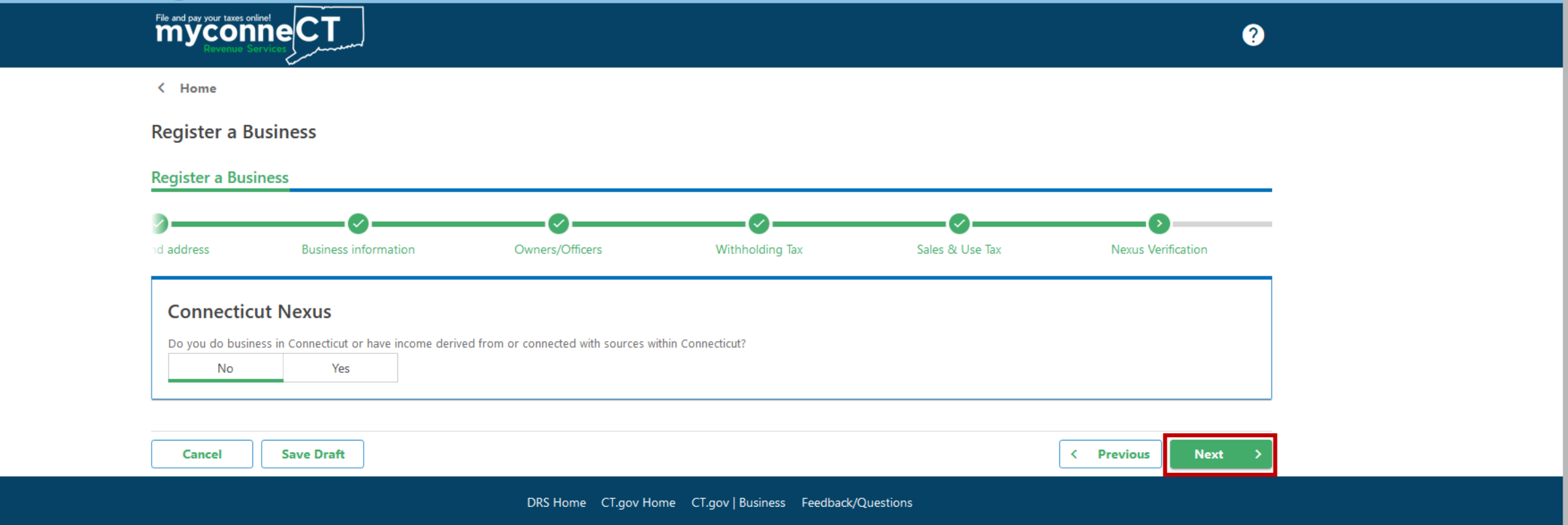

Indicate whether you have income derived from or connected with sources within Connecticut, then click **Next**.

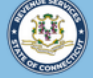

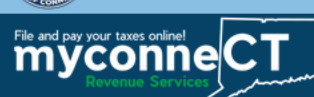

**Register a Business** 

**Register a Business** 

| <u></u>                      | <b>⊘</b>                                   | Ø                                         | <b>⊘</b>                  | Ø                  |                   |
|------------------------------|--------------------------------------------|-------------------------------------------|---------------------------|--------------------|-------------------|
| nformation                   | Owners/Officers                            | Withholding Tax                           | Sales & Use Tax           | Nexus Verification | Highway Use Fee   |
| Highway Use                  | Fee<br>vehicles in Connecticut that are re | equired to pay the Highway Use Fee?       |                           |                    |                   |
| No<br>Date you will begin op | Yes                                        | at are required to pay the Highway Use Fe | 20                        |                    |                   |
| 01-Jan-2023                  | 100<br>200                                 |                                           |                           |                    |                   |
| 39898429                     |                                            |                                           |                           |                    |                   |
|                              |                                            |                                           |                           |                    |                   |
| Cancel                       | Save Draft                                 |                                           |                           |                    | < Previous Next > |
|                              |                                            | DRS Home CT.gov Home                      | CT.gov   Business Feedbac | ck/Questions       |                   |

Review the Highway Use Fee registration information, then click **Next**.

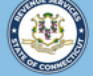

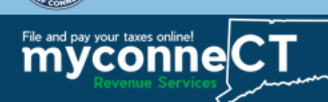

**Register a Business** 

Register a Business

| s/Officers       | Withholding Tax          | Sales & Use Tax    | Nexus Verification            | Highway Use Fee | Fee summary       |
|------------------|--------------------------|--------------------|-------------------------------|-----------------|-------------------|
| Fee summ         | ary                      |                    |                               |                 |                   |
| There are no fee | s for this registration. |                    |                               |                 |                   |
| Cancel           | Save Draft               |                    |                               |                 | < Previous Next > |
|                  |                          | DRS Home CT.gov Ho | me CT.gov   Business Feedback | /Questions      |                   |

There is no registration fee for Highway Use Fee. Click **Next**.

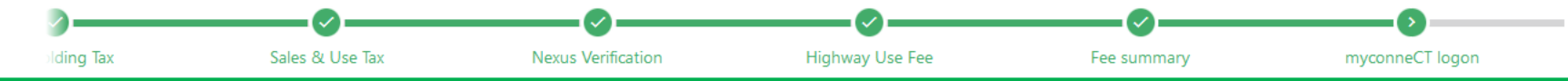

Before you complete your registration, you must create a **myconneCT** logon. This will allow you to obtain your Connecticut Tax Registration Number and manage your accounts online.

Cancel Save Draft Next

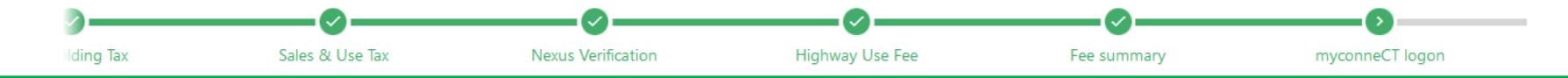

#### Once you have entered all required logon, phone, and security information, click **Next**.

| Create a myconneCT logon   | Phone          |   |
|----------------------------|----------------|---|
| Username                   | Country        |   |
| AGreen2022                 | USA            | ~ |
| Email address              | Туре           |   |
| agreen22@example.com       | Business Phone | ~ |
| Email address confirmation | Phone number   |   |
| agreen22@example.com       | (603) 923-8492 |   |
| Your contact name          | Extension      |   |
|                            |                |   |

| Security                              |                                                 |
|---------------------------------------|-------------------------------------------------|
| Password                              | Passwords cannot be reused                      |
| •••••                                 | Minimum 8 characters                            |
| Confirm password                      | Passwords must contain both letters and numbers |
| Secret question                       | Passwords must contain special characters       |
| What is the first name of your best ~ |                                                 |
| Secret answer                         |                                                 |
| K@ty                                  |                                                 |
| к@ту                                  |                                                 |

|--|

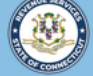

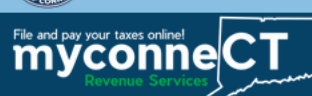

**Register a Business** 

**Register a Business** 

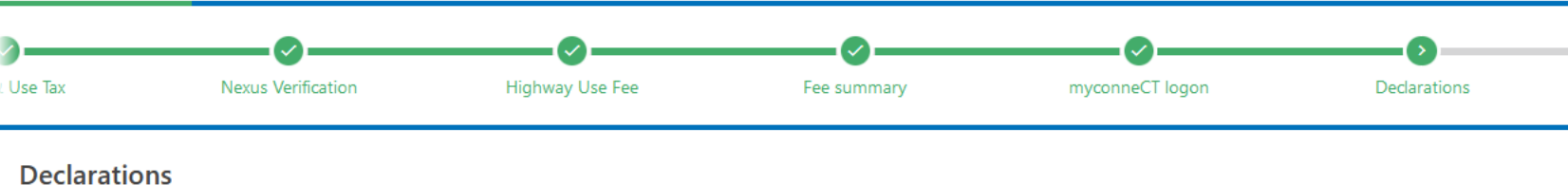

I declare under penalty of law that I have examined this application and, to the best of my knowledge and belief, it is true, complete, and correct. I understand that the penalty for willfully delivering a false application to DRS is a fine of not more than \$5,000, or imprisonment for not more than five years, or both.

| Cancel Save Draft | < Previous | Submit |  |
|-------------------|------------|--------|--|
|                   |            |        |  |

DRS Home CT.gov Home CT.gov | Business Feedback/Questions

Enter the taxpayer signature (name) and title, then click **Submit**.

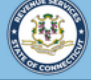

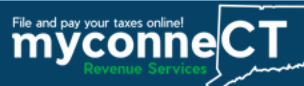

| Confirmation                                                                                                    |
|----------------------------------------------------------------------------------------------------|
| Thank you for registering with the Connecticut Department of Revenue Services.                                                                                                    |
| Your submission to Register a Business has been received. Upon approval, you will be informed via the email address you supplied.                                                       |
| Please print this page and save the confirmation code below for your records.                                                                                                    |
| Confirmation Code: c8k55v Submitted Date and Time: 11/20/2022 9:46:14 AM Legal Name: X COUNTRY MOVING, LLC Username: AGreen2022 Amount Paid: \$0.00                                     |
| Please log in to your myconneCT account to view your CT Registration number and maintain your account(s).                                                                               |
| To access this submission in the future, please use email: agreen22@example.com and confirmation code: c8k55v.                                                                          |
| If you have any questions or concerns, please "Send a Message" using the "Messages" feature within the <b>myconneCT</b> application.                                                    |
| Connecticut Department of Revenue Services reserves the right to require verification of any information that was entered and may request certain information from you at a later date. |
| Printable View                                                                                                    |
| ок                                                                                                    |

Upon successful submission of your registration, you will be directed to a Confirmation page.

You may click the **Printable View** button to view and print a copy of the confirmation for your records.

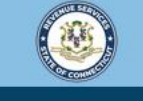

Welcome to the Connecticut Department of Revenue Services (DRS) myconneCT online center

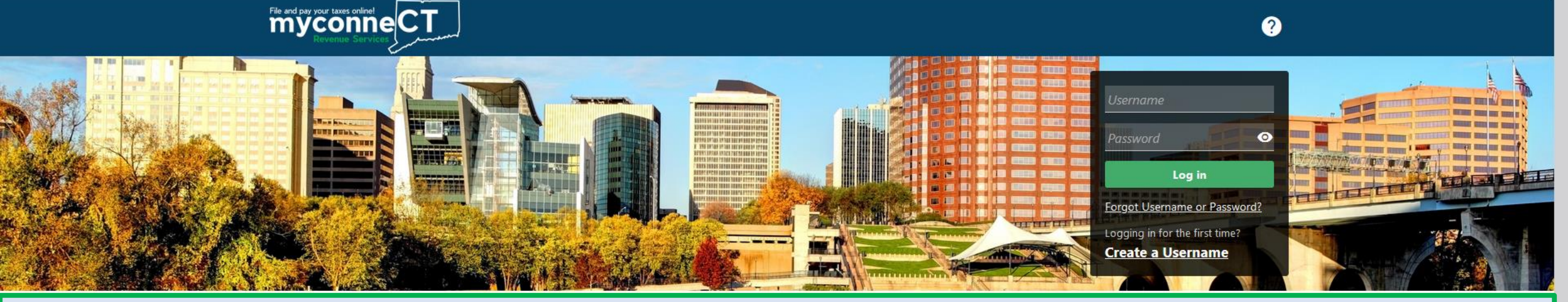

# <u>Click here</u> for more tutorials!

> Apply/Renew Tax Exemption Form

> File Returns/Extension

- File an Extension
- > Where's my Refund?
- > Upload Earned Income Tax Credit (EITC) Documents
- > File your Earned Income Tax Credit (EITC) Protest
- > View Tax Calculators

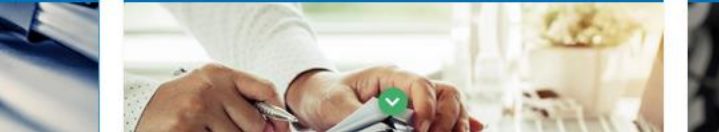

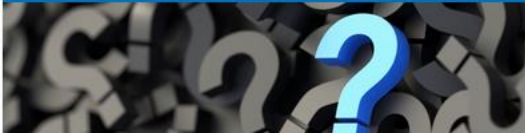